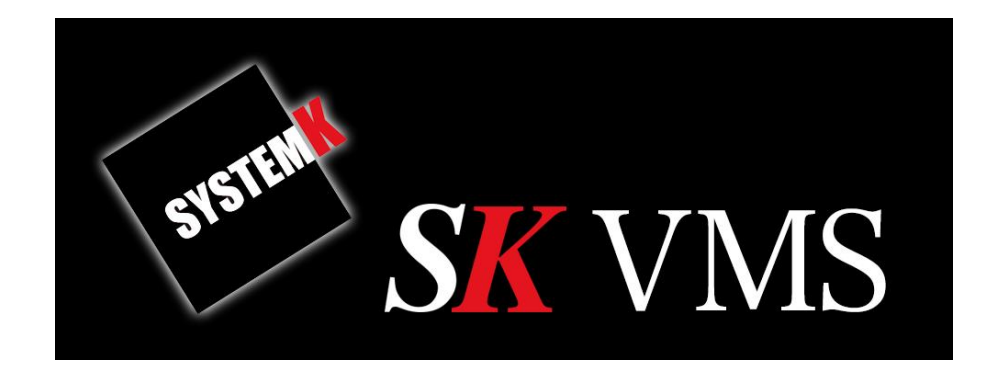

## SK VMS 操作説明書(モバイル編)

作成:2017/10/20 改訂:2020/11/06

株式会社システム・ケイ Copyright© ,SYSTEMK Corporation. All Rights Reserved

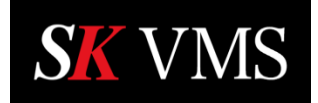

| 1 | 目之  | 欠                     |  |  |  |  |  |
|---|-----|-----------------------|--|--|--|--|--|
| 1 | はし  | ンめに3                  |  |  |  |  |  |
|   | 1.1 | SK VMS とは3            |  |  |  |  |  |
|   | 1.2 | 主な機能3                 |  |  |  |  |  |
|   | 1.3 | システム構成5               |  |  |  |  |  |
|   | 1.4 | SK VMS のソフトウェア        |  |  |  |  |  |
| 2 | モノ  | ベイルクライアントの概要7         |  |  |  |  |  |
|   | 2.1 | モバイルクライアントで出来ること7     |  |  |  |  |  |
|   | 2.2 | 主な画面遷移                |  |  |  |  |  |
| 3 | サ-  | -バーとの接続9              |  |  |  |  |  |
|   | 3.1 | SK Cloud にログイン9       |  |  |  |  |  |
|   | 3.2 | 接続リストからサーバーを選択して接続10  |  |  |  |  |  |
|   | 3.3 | 他のサーバーに接続(新規サーバー接続)11 |  |  |  |  |  |
| 4 | カン  | メラの選択とライブ表示12         |  |  |  |  |  |
|   | 4.1 | カメラリスト画面表示とライブ表示設定12  |  |  |  |  |  |
|   | 4.2 | カメラの検索14              |  |  |  |  |  |
| 5 | 映像  | 象再生15                 |  |  |  |  |  |
|   | 5.1 | ライブ映像の表示15            |  |  |  |  |  |
|   | 5.2 | 録画映像の再生16             |  |  |  |  |  |
|   | 5.3 | カレンダー検索17             |  |  |  |  |  |

# **SK** VMS

### 操作説明書(モバイル編)

| 5. | 4  | タイムラインスケールの変更18   | 3 |
|----|----|-------------------|---|
| 5. | 5  | タイムラインの見方19       | ) |
| 5. | 6  | 画質の変更20           | ) |
| 5. | 7  | 映像情報の表示21         | L |
| 6  | 接紙 | 売サーバーから切断         | 2 |
| 7  | SK | Cloud からの ログアウト23 | 3 |

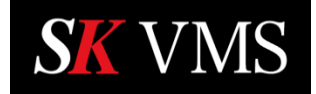

#### 1 はじめに

本書は SK VMS をスマートフォンまたはタブレットで利用する際の操作について説明します。デス クトップ上の画面操作方法や運用方法につきましては「SK VMS 操作説明書」をご参照ください。

1.1 SK VMS とは

SK VMS は、ネットワークカメラの検出・設定・記録・検索および共有を簡単にするビデオ管理システムです。最新のクロスプラットフォームコーティングテクノロジーにより、様々な OS上で動作します。ネットワークカメラや VMS サーバーは、LAN または WAN を介してリアルタイムに同期します。また、システム内に複数の VMS サーバーを配置することで、サーバー異常時にはフェイルオーバー機能によって、カメラの映像や録画は他のサーバーによって引き継がれます。このほかにも革新的なユーザーインタフェースによって、使用者が自由にカスタムレイアウトを作成して利用します。

- 1.2 SKVMS の主な機能
  - スマート検索
    録画映像からモーション検知で見たい映像を簡単に検索する機能です。
  - 多カメラ録画、長期録画
    複数のカメラ、長期間の録画を可能にします。
  - ・ 全方位(魚眼レンズ)カメラの歪み補正機能
    魚眼レンズカメラの歪み補正機能によって、360度のライブ映像のツアー表示や様々
    な角度の動画を切り出して表示します。
  - ・ カメラ検索

ネットワークカメラの検索を素早く簡単に行えます。

- フェイルオーバー機能
  複数のサーバーを連携している場合、ハードウェアの故障やネットワークトラブルによってサーバーがダウンした場合でも、ネットワークカメラの映像ストリームの配信、録
  画は他のサーバーによって自動的に切り替わり運用を継続します。
- ・ 映像の回転・拡大
  画面上に表示している映像の回転・拡大が自由に行えます。
- マップ機能
  背景にマップイメージを表示する事で、フロアマップなどに合わせたカメラ映像の配置が行えます。
- スケジュール録画 指定曜日、時間、モーションイベントによって録画スケジュールを設定することができ ます。

- ネットワークカメラ自動検出機能(※ONVIF 規格プロファイル S 以降)
  ネットワーク上に接続されたネットワークカメラの検出を自動で行います。
- ・ 映像のエクスポート機能
  録画データの外部ファイルへのエクスポートは、指定のカメラ単一でも複数カメラの映像をまとめて出力することもできます。
- ・ スクリーンショット
  カメラ、録画映像の静止画をスクリーンショットとして静止画出力することができます。
  ・ スクリーン録画(Windows のみ)
  - 稼働しているPCの画面操作を録画して、外部ファイルに出力することができます。
- 通知機能

システムで検知した様々な障害などをユーザーに通知します。通知する項目はユーザー が任意に設定します。

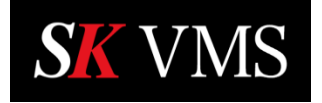

1.3 システム構成

SK VMS のシステム構成図を以下に示します。

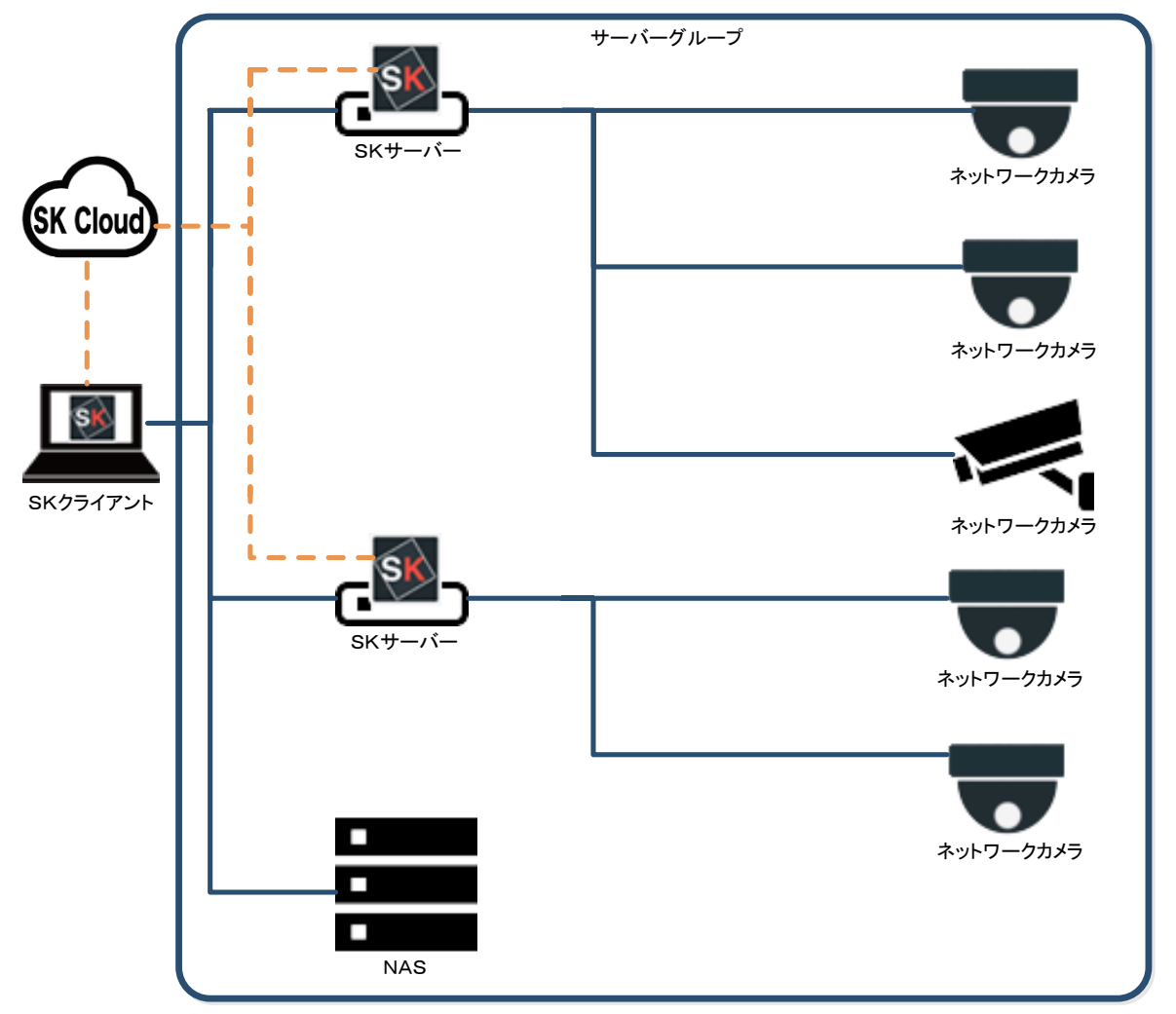

ネットワークカメラ : ONVIF 対応で HTTP リンクまたは RTSP ストリームに対応のものに接続します。 NAS : ネットワーク接続ストレージ

| SKサーバー | :ネットワークカメラを管理し、  | 映像の録画・再生・ | ストリーム配信を行います。 |
|--------|------------------|-----------|---------------|
|        | - ホノーン ノルハノと自住し、 |           |               |

SK クライアント : カメラ映像の閲覧やビデオ再生、システムの操作を行う為の機能を提供します。

サーバーグループ : 2 台以上の SK サーバーを連携して運用することが可能です。 この場合、複数のサーバーにグループ共通の「システム名」を定義します。サーバーグ ループとして定義された SK サーバーは、リアルタイムに同期してフェイルオーバー機 能が有効になります。

SK Cloud : クラウド経由で SK クライアントと SK サーバーを接続できます。 SK Cloud アカウントを取得することにより、S K サーバーのアドレスやポートを意識 しないでシステムに接続することができます。

#### 1.4 SK VMS のソフトウェア

SK VMS を構成するソフトウェアと主な機能を以下に示します。

| $\bigcap$ |          | ■SK クライアント              |  |
|-----------|----------|-------------------------|--|
|           |          | ・システムへのログイン             |  |
|           | SK       | ・利用可能なサーバーの検出           |  |
|           |          | ・ライブまたは録画されたビデオまたは画像の表示 |  |
|           |          | ・カメラの設定/制御              |  |
|           | SKクライアント | ・映像の出力                  |  |
| $\bigcap$ |          | ■SK サーバー                |  |
|           |          | ・カメラおよび他のサーバーの自動検出      |  |
|           | SK       | ・サーバー間同期                |  |
|           |          | ・ビデオトラフィックの管理           |  |
|           |          | ・自動フェイルオーバー             |  |
|           | SKサーバー   | ・死活監視                   |  |

■SK クライアント

SK クライアントは LAN または WAN を介してシステムにログインします。ログインしたシス テム内に存在するカメラのライブ映像の表示や録画された映像の再生、システムの設定や管 理などを行うソフトウェアです。動作するデバイスによって下記の種類があります。

・デスクトップクライアント

Windows、Linux、Mac で動作するクライアントソフトウェアです。ライブ映像の表示や 録画映像の再生、各種システム設定や運用を行うための機能を使用できます。クロスプラ ットフォームでの複数クライアントの連携も可能です。

#### ・モバイルクライアント

iPhone、Android のスマートフォンやタブレットで動作するクライアントソフトウェアで す。単一の指定カメラのライブ映像表示や、録画映像の再生操作を行えます。

#### ・Web クライアント

Web ブラウザで動作するクライアントソフトウェアです。単一カメラのライブ映像表示や 録画映像の再生のほか、SK サーバーやシステムの制御を行えます。

■SK サーバー

SK VMS のシステムを構成するサーバーソフトウェアです。システムに接続されたクライ アントにビデオストリームの配信や、様々な管理機能を提供します。SK サーバーのソフト ウェアは Windows、Linux(Ubuntu, Raspberry Pi)版が用意されています。

#### 2 モバイルクライアントの概要

**SK** VMS

2.1 モバイルクライアントで出来ること

SK VMS モバイルクライアントは、iOS または Android で動作するスマートフォンやタブレット用のアプリです。モバイルクライアントでは以下に示す操作を行います。

■SK サーバーとの接続

指定のアドレスとポート番号およびログイン ID とパスワードで SK サーバーに接続します。 接続した設定は保存されます。

保存されたサーバー接続設定は、「設定リストの呼び出し」ボタンでリスト表示できます。 接続設定リストから、SK サーバーをワンタッチで切り替えることが可能です。

■カメラ一覧の表示

SK サーバーが保有するカメラ一覧をサムネイル表示します。

サムネイルには録画状態とカメラ名称が表示され、タップする事で指定のカメラのライブ 映像を再生します。

■カメラ検索

カメラー覧画面では、検索機能によってカメラ名での絞り込み検索を行えます。検索結果 リストを選択すると、選択したカメラのライブ映像を再生します。

■ライブ映像の再生

選択したカメラのライブ映像を再生します。解像度を変更することも可能です。

■録画映像の再生

映像再生画面の下位置中央にあるタイムラインバーを左にスワイプする事で、録画映像を 検索し、指定した録画映像の再生を行えます。

■録画映像の検索

カレンダーによる録画映像の検索と再生を行えます。

■クラウドサーバーへのログイン

SK Cloud 経由でシステムにログインする事でどこからでもシステムのカメラを閲覧することが可能です。

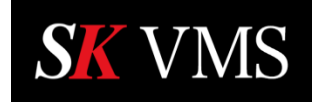

#### 2.2 主な画面遷移

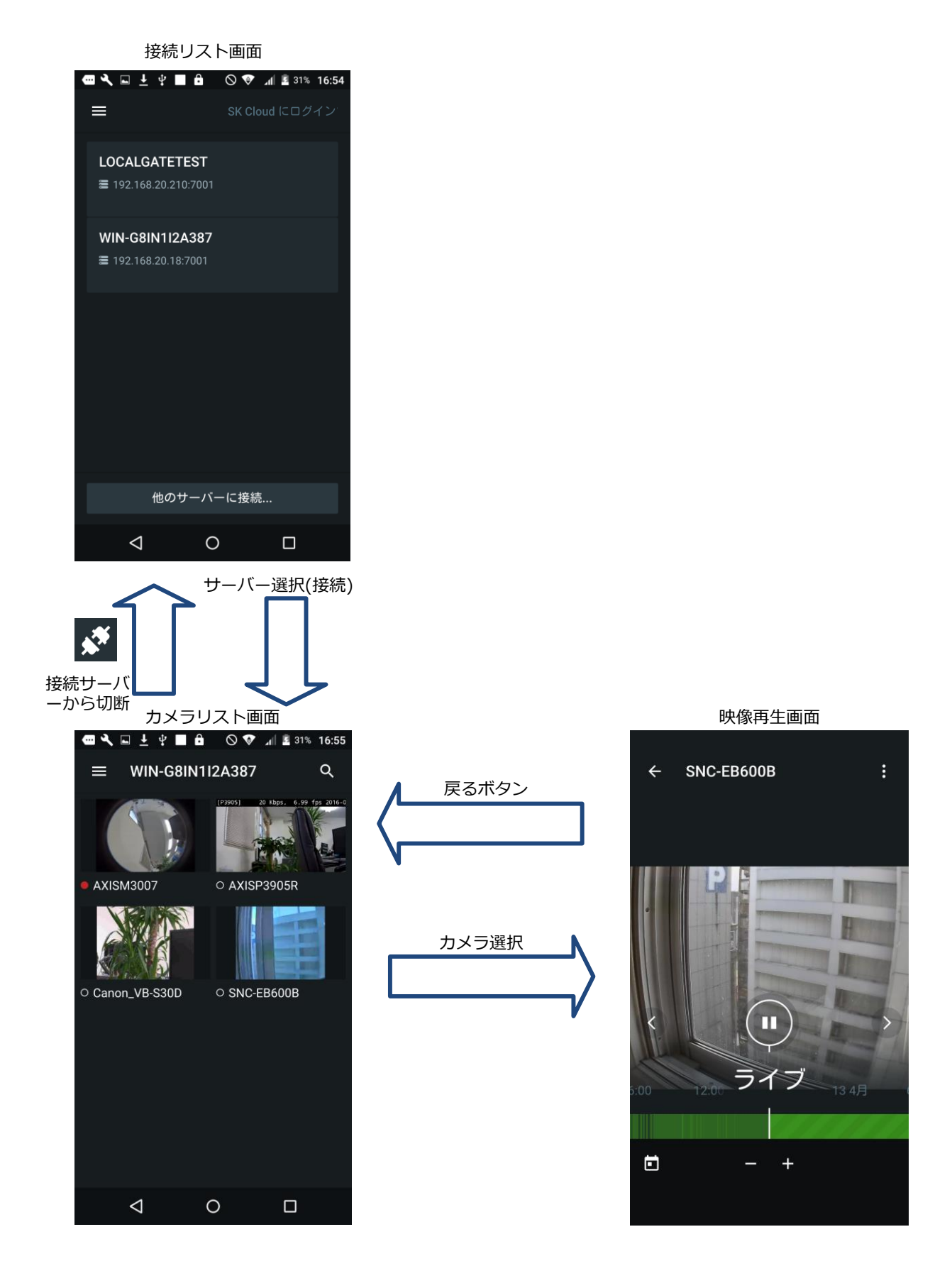

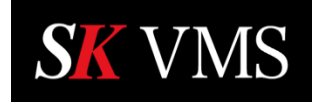

#### 3 サーバーとの接続

本アプリは起動時に前回接続したサーバーがあれば、自動的に再接続処理を行います。 サーバーと未接続の状態でアプリを終了した場合または初期起動時には、次の操作手順でサーバー との接続を行います。

3.1 SK Cloud にログイン

SK Cloud のアカウントがある場合、SK Cloud 経由でサーバーに接続することが出来ます。 SK Cloud へのログイン操作手順は下記の通りです。 ※SK Cloud へのログインは起動時に自動回復する為、ログイン済みの場合この操作は不要です。

① 接続リスト画面の「SK Cloud にログイン」をタップします。

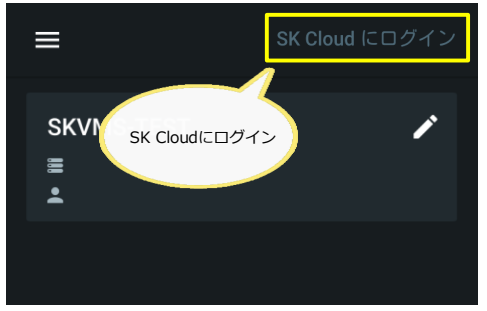

② ログイン ID(Email アドレス)、パスワードを入力し「ログイン」をタップします。

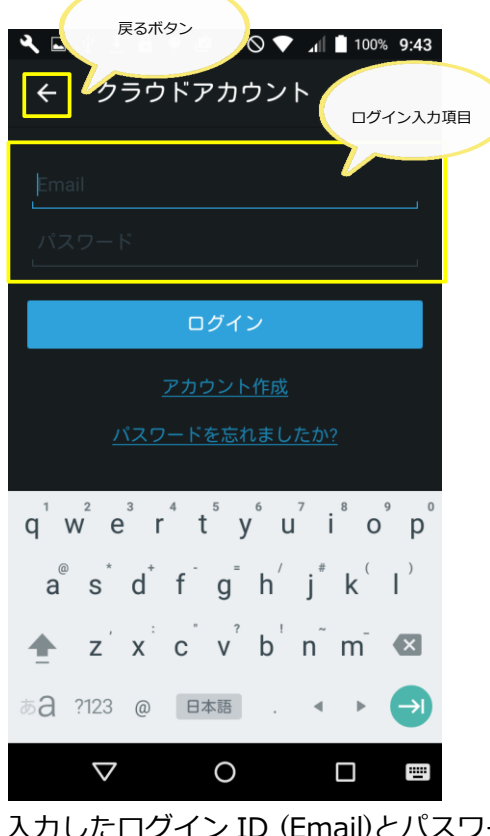

入力したログイン ID (Email)とパスワードで SK Cloud にログインすると、当該 ID に設定 されている接続可能なサーバーの接続リストが表示されます。

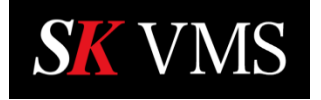

3.2 接続リストからサーバーを選択して接続

サーバーとの接続が切断された場合には、過去に接続したサーバーとの接続(またはログイン 中の SK Cloud でログイン可能なシステム)が接続リスト画面に一覧表示されます。

サーバーとの接続を行う場合の操作手順は下記の通りです。

① 接続リストの中から接続するサーバーをタップします。

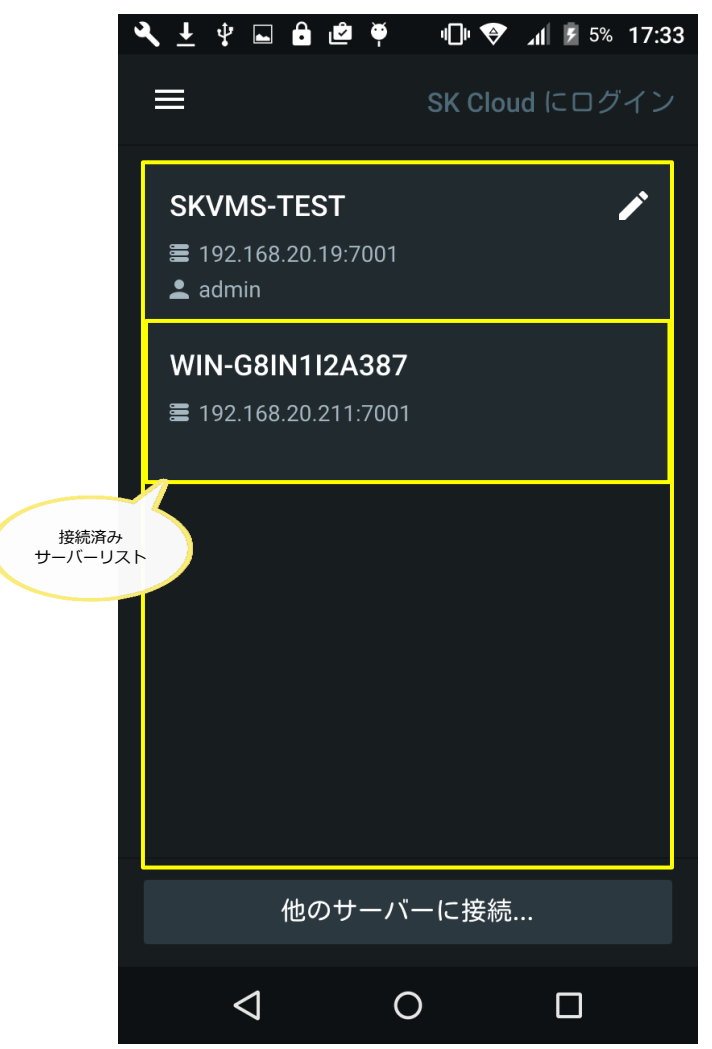

SK サーバーとの接続が完了するとカメラリスト画面に遷移します。

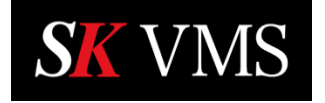

3.3 他のサーバーに接続(新規サーバー接続)

接続リストに対象となるサーバーがない場合(または起動直後)、新しいサーバー接続を行いま

- す。新規サーバーとの接続操作手順は下記の通りです。
- ① 接続リストの「他のサーバーに接続」をタップします。

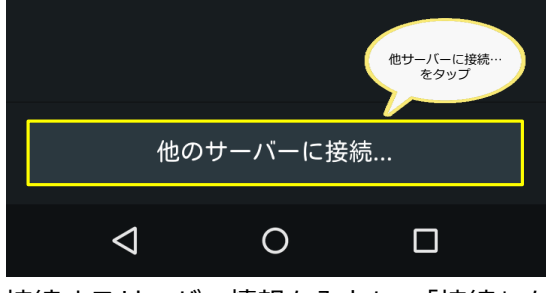

② 接続するサーバー情報を入力し、「接続」をタップします。

| 🖅 🕇 😯 🔧 🖬 😲 🛓 🛇 😵 📶 🖬 78% 15:04                               |  |  |  |  |  |  |  |  |
|---------------------------------------------------------------|--|--|--|--|--|--|--|--|
| ← サーバーに接続                                                     |  |  |  |  |  |  |  |  |
| ホスト:ポート                                                       |  |  |  |  |  |  |  |  |
| ログイン                                                          |  |  |  |  |  |  |  |  |
| パスワード                                                         |  |  |  |  |  |  |  |  |
| 接続                                                            |  |  |  |  |  |  |  |  |
|                                                               |  |  |  |  |  |  |  |  |
| $q^{1} w^{2} e^{3} r^{4} t^{5} y^{6} u^{7} i^{8} o^{9} p^{0}$ |  |  |  |  |  |  |  |  |
| $a^{\circ} s^{*} d^{+} f^{-} g^{-} h^{\prime} j^{\#} k^{(-)}$ |  |  |  |  |  |  |  |  |
| 🛧 z x c v b n m 🛛                                             |  |  |  |  |  |  |  |  |
| ある?123, 日本語 . • > >)                                          |  |  |  |  |  |  |  |  |
|                                                               |  |  |  |  |  |  |  |  |

ログイン入力項目には以下の情報を入力します。

- ホスト : 接続するサーバーの URL または IP アドレスを入力します。
- ポート : 接続するサーバーのポート番号を入力します。
- ログイン : ログイン ID を入力します。
- パスワード:ログインパスワードを入力します。
- SK サーバーとの接続が完了するとカメラ一覧表示画面に遷移します。

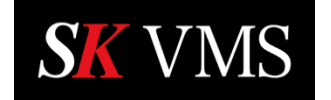

4 カメラの選択とライブ表示

SKサーバーと接続されると、サーバーが管理するカメラ映像のサムネイルがカメラリスト画面に 一覧表示されます。

カメラリスト画面でカメラのサムネイルをタップすると、カメラの映像再生画面に遷移して映像を 再生できます。

4.1 カメラリスト画面表示とライブ表示設定

接続中のSKサーバーが管理するネットワークカメラのサムネイル画像一覧をリスト表示しま す。サムネイル画像の下には録画インジケータとカメラ名称が表示されます。また、カメラリ ストにライブ映像表示とサムネイル画像のどちらを表示するか設定画面で選択することがで きます。

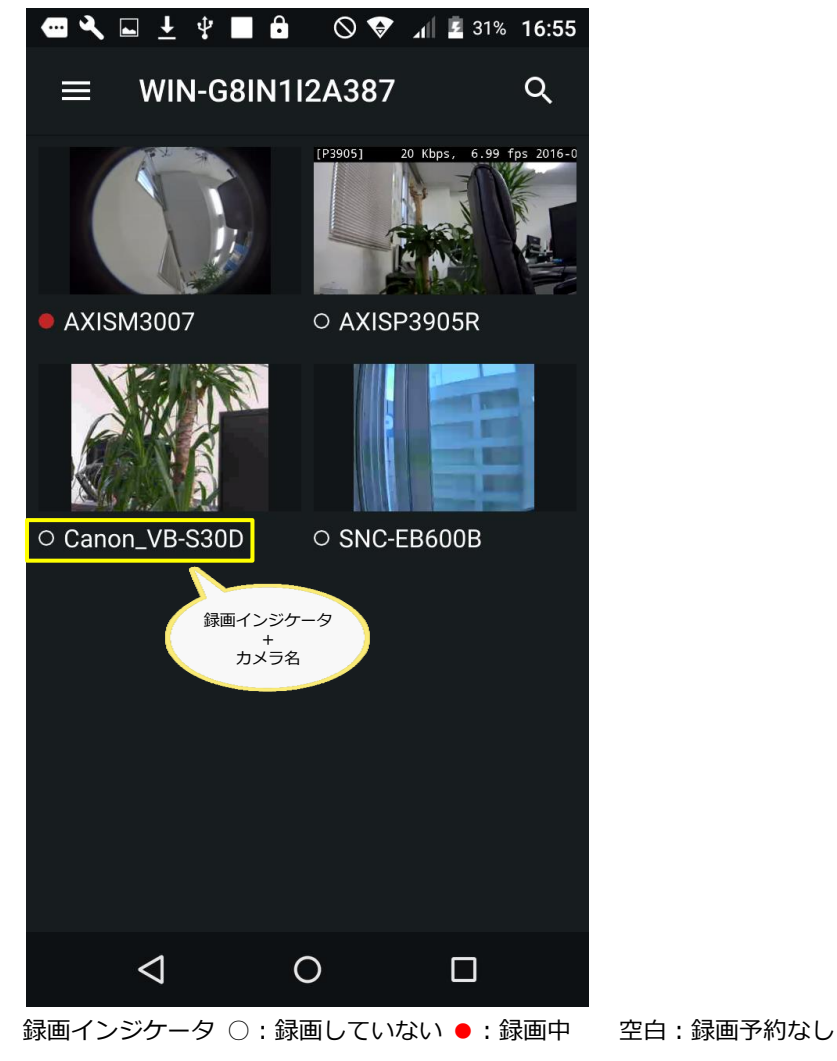

※カメラのサムネイル画像をタップすると映像再生画面に遷移します。

カメラのサムネイル画像の表示方法の切替え操作手順は下記の通りです。

① メニューボタンをタップします。

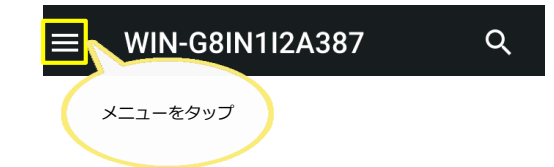

② メニュー下にある「設定」をタップします。

| ** | サーバーから切断 | 設定をタップ |
|----|----------|--------|
| ≎  | 設定       |        |

③ 「カメラのリストのライブ表示」を選択します。

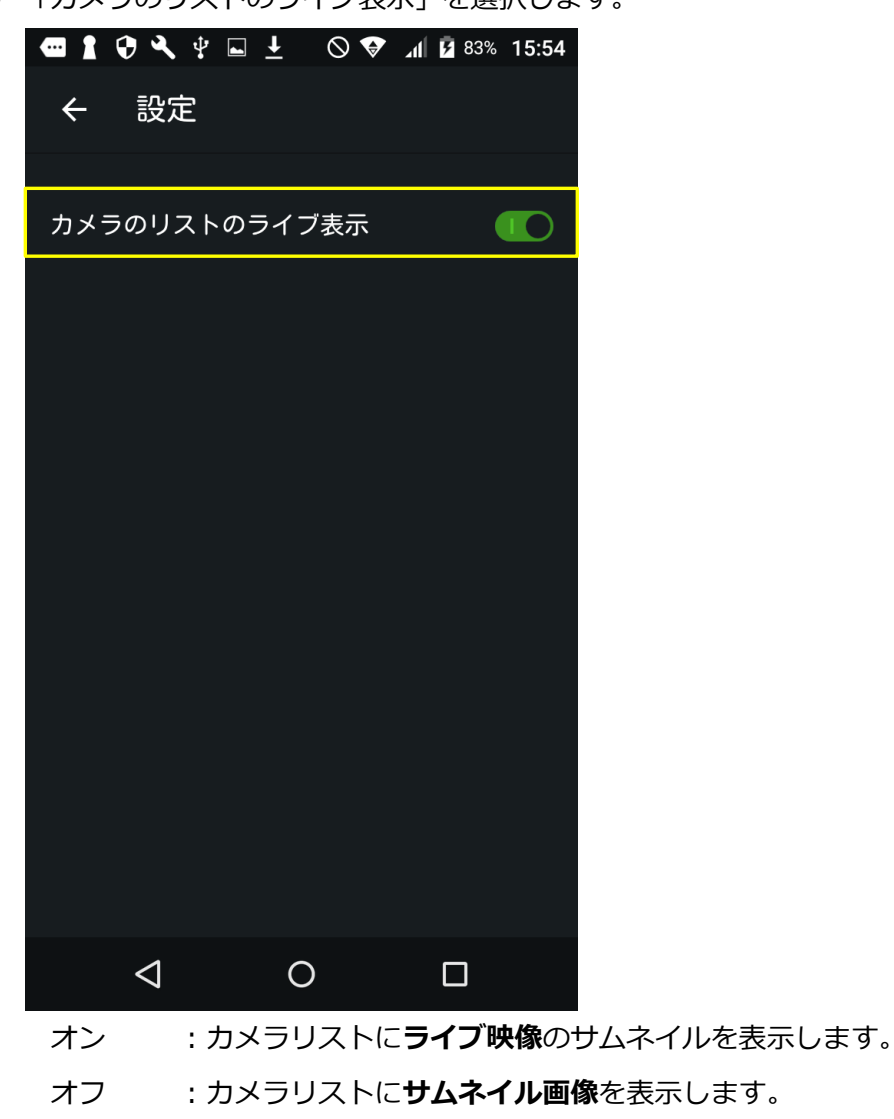

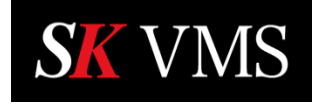

4.2 カメラの検索

カメラリスト画面右上の検索ボタンをタップするとカメラ名称のキーワード検索が行えます。 カメラ検索操作手順は下記の通りです。

① 検索ボタンをタップします。

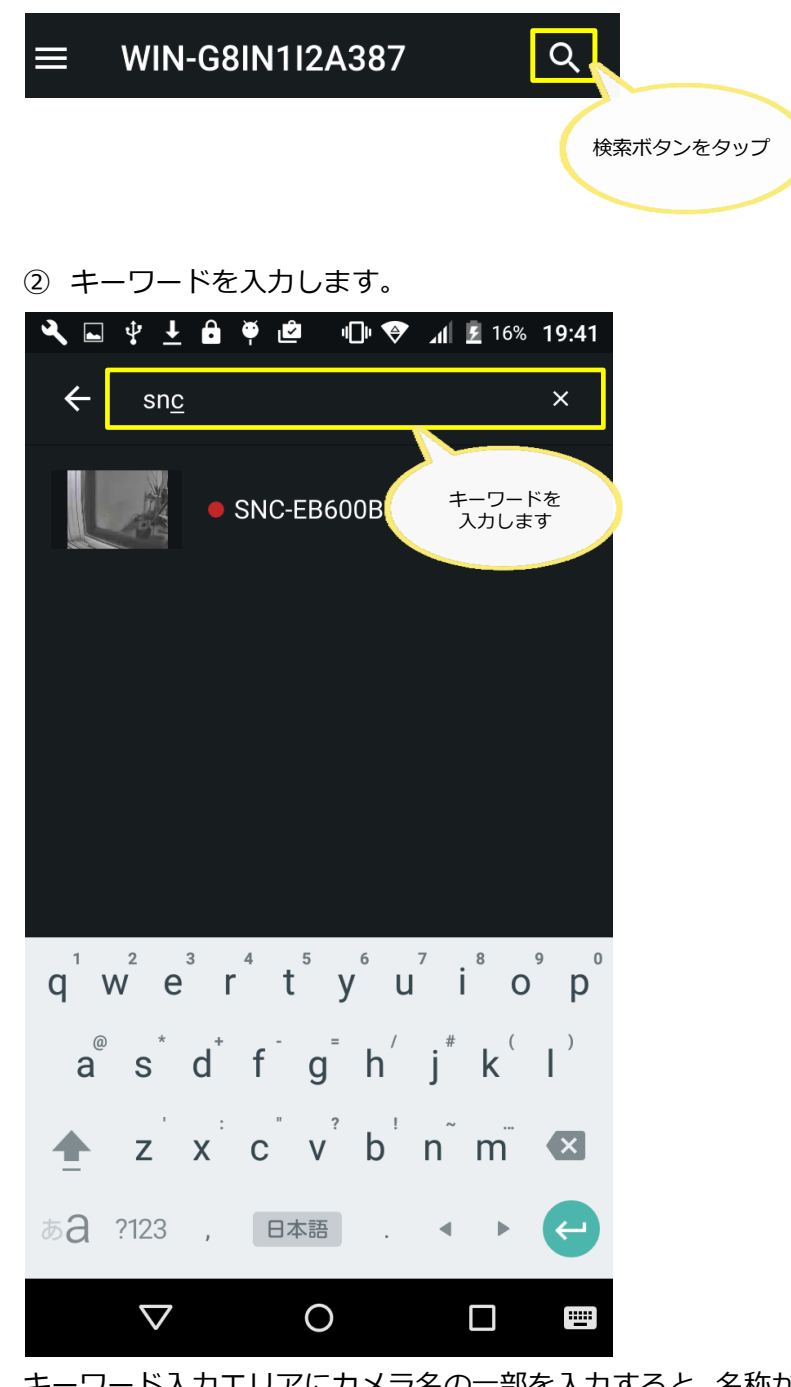

キーワード入力エリアにカメラ名の一部を入力すると、名称が一致するカメラを絞り込んでリ スト表示します。

※絞り込んだカメラリストからカメラをタップすると映像再生画面に遷移します。

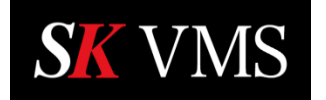

#### 5 映像再生

選択したカメラのライブ映像または録画映像を再生します。

#### 5.1 ライブ映像の表示

映像再生画面に遷移すると自動的にライブ映像が表示されます。

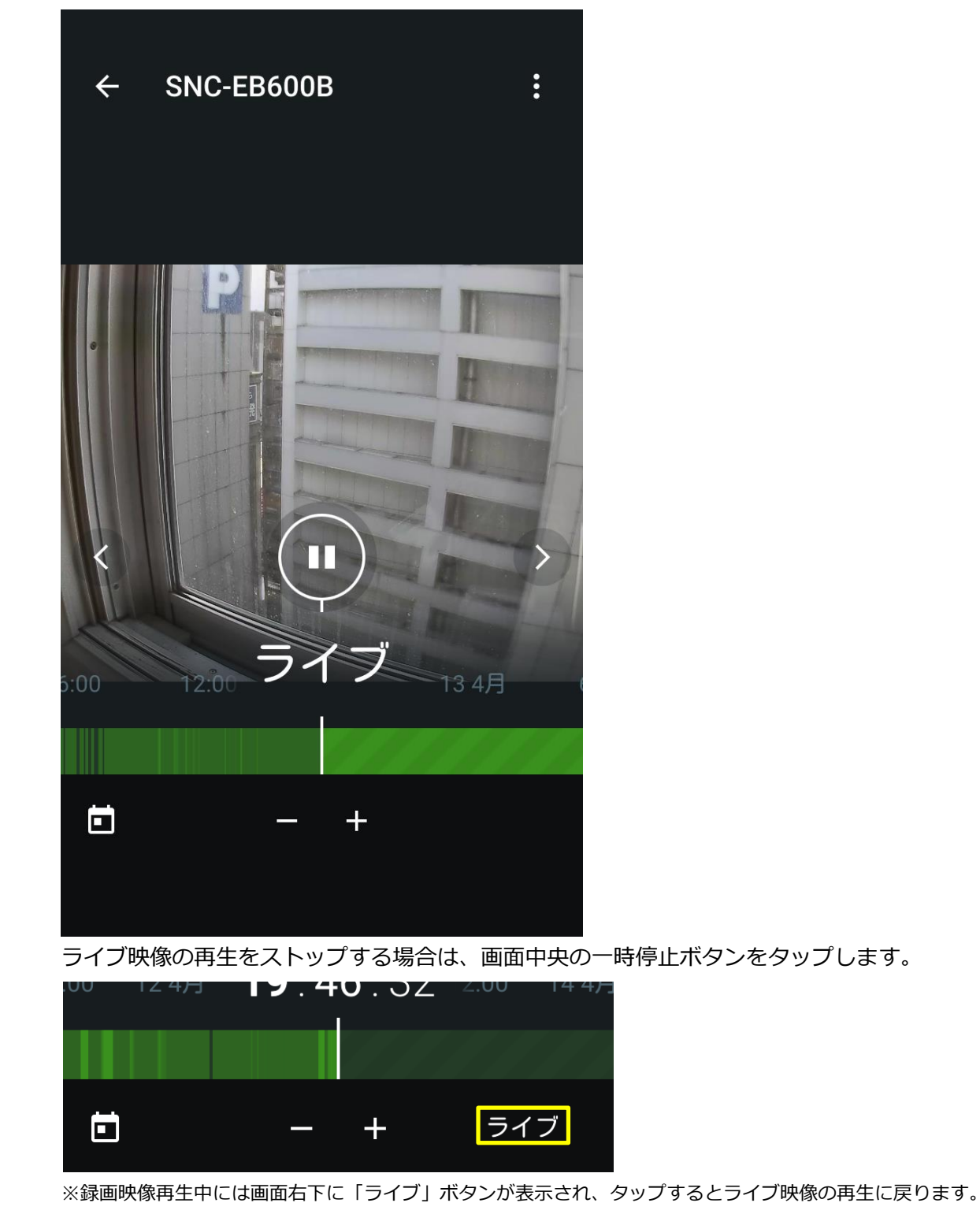

5.2 録画映像の再生

映像再生画面のタイムラインを操作すると録画映像の再生ができます。 基本的な録画映像の再生操作手順は下記の通りです。

① タイムラインをスワイプして録画されている箇所を探します。

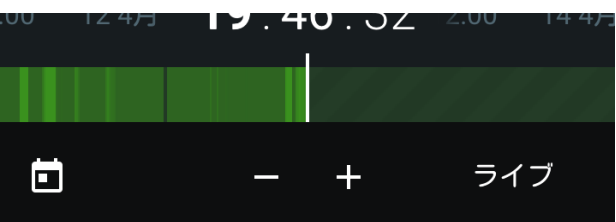

※録画されている箇所はタイムライン上で緑色にハイライト表示されます。

※タイムラインを左側にスワイプすると過去に遡り、右にスワイプすると未来へ進みます。

② タイムライン上の録画位置をタップすると選択した時刻の録画映像が再生されます。

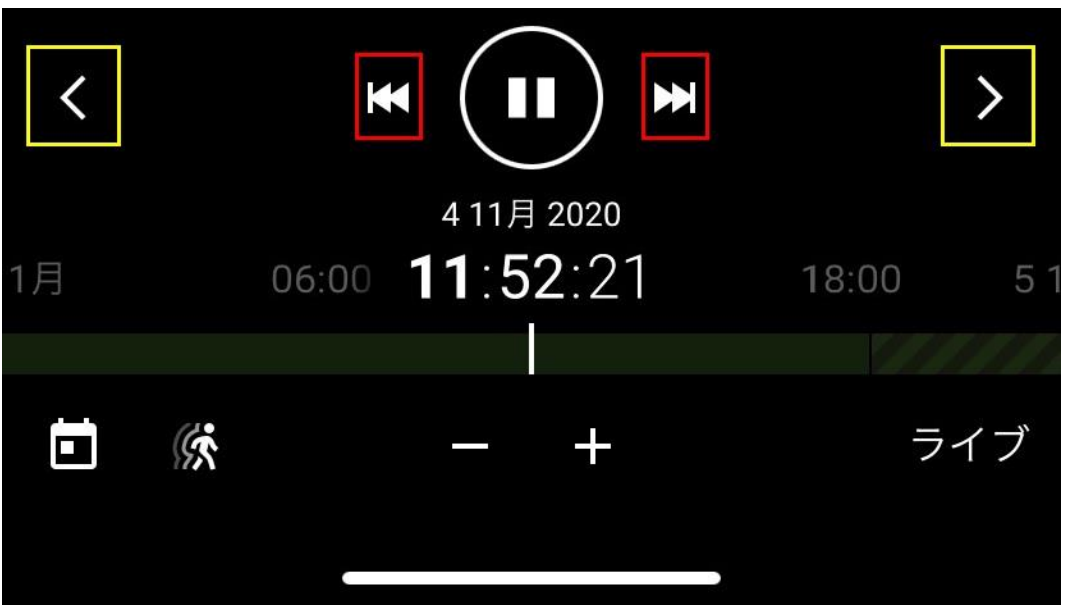

画面左右にある「く」または「>」をタップすると、1つ前または次のカメラに切り替わり ます。

画面中央の再生/一時停止ボタンをタップすると録画映像を再生/一時停止します。

再生/一時停止ボタンの両脇のボタン(赤枠)をタップすると、1時間単位または頭出しで映像 再生時刻が移動します。

※直近に録画映像がない場合は、カレンダー検索で録画映像がある日を探すことができます。

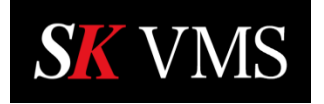

5.3 カレンダー検索

録画映像をカレンダーから検索し、再生することが出来ます。カレンダーを利用した録画映像 検索操作手順は下記の通りです。

① 映像再生画面下部にある「カレンダー」をタップします。

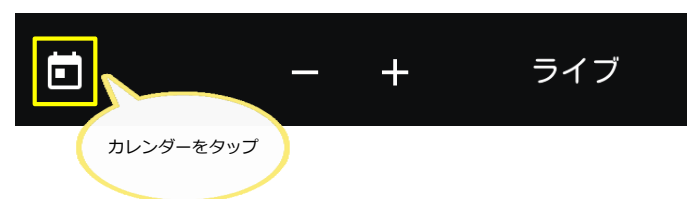

② カレンダー画面から録画映像が存在する日をタップします。

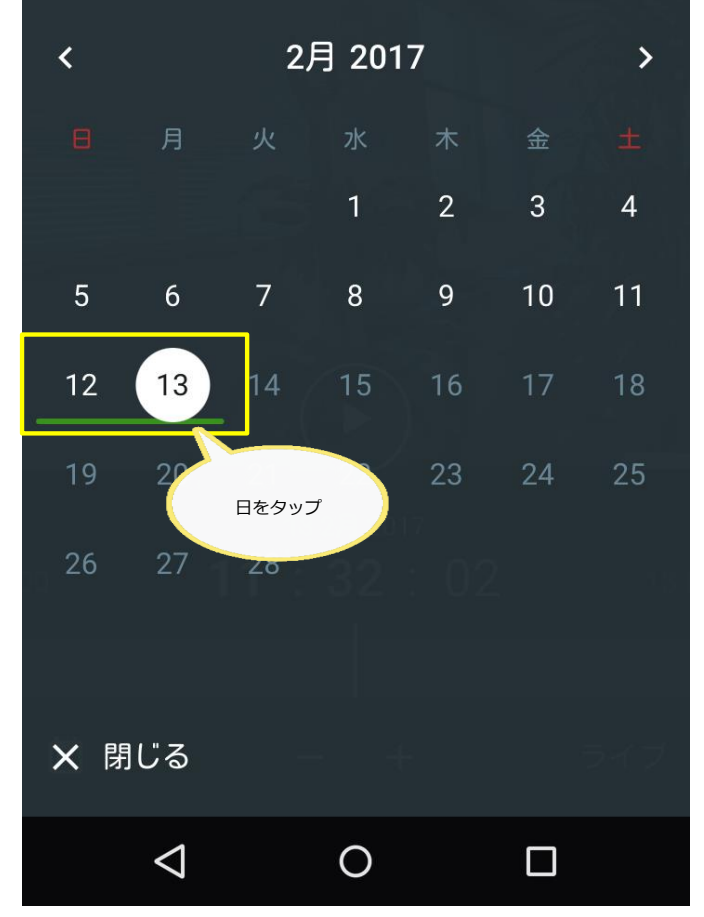

※録画映像が存在する日は、録画モードを表す下線が表示されます。

※カレンダー横の「<」または「>」で表示月を変更出来ます。 録画映像が存在する日をタップすると、当日の録画映像の最初の時刻にタイムラインが移 動して再生が始まります。

#### 5.4 タイムラインスケールの変更

映像再生画面上のタイムラインのスケールを変更することができます。タイムライン中央下に ある--/+ボタンをタップする事でタイムラインのスケールを変更します。

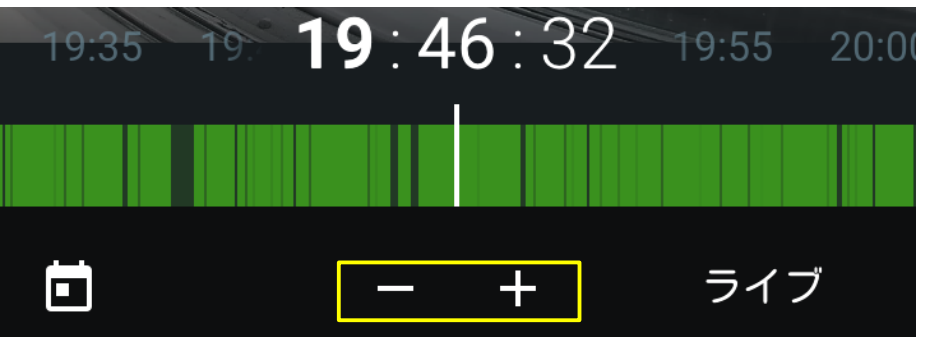

ボタン : タイムラインのスケールを小さくして時間の移動距離を大きくします。+ボタン : タイムラインのスケールを大きくして時間の移動距離を少なくします。

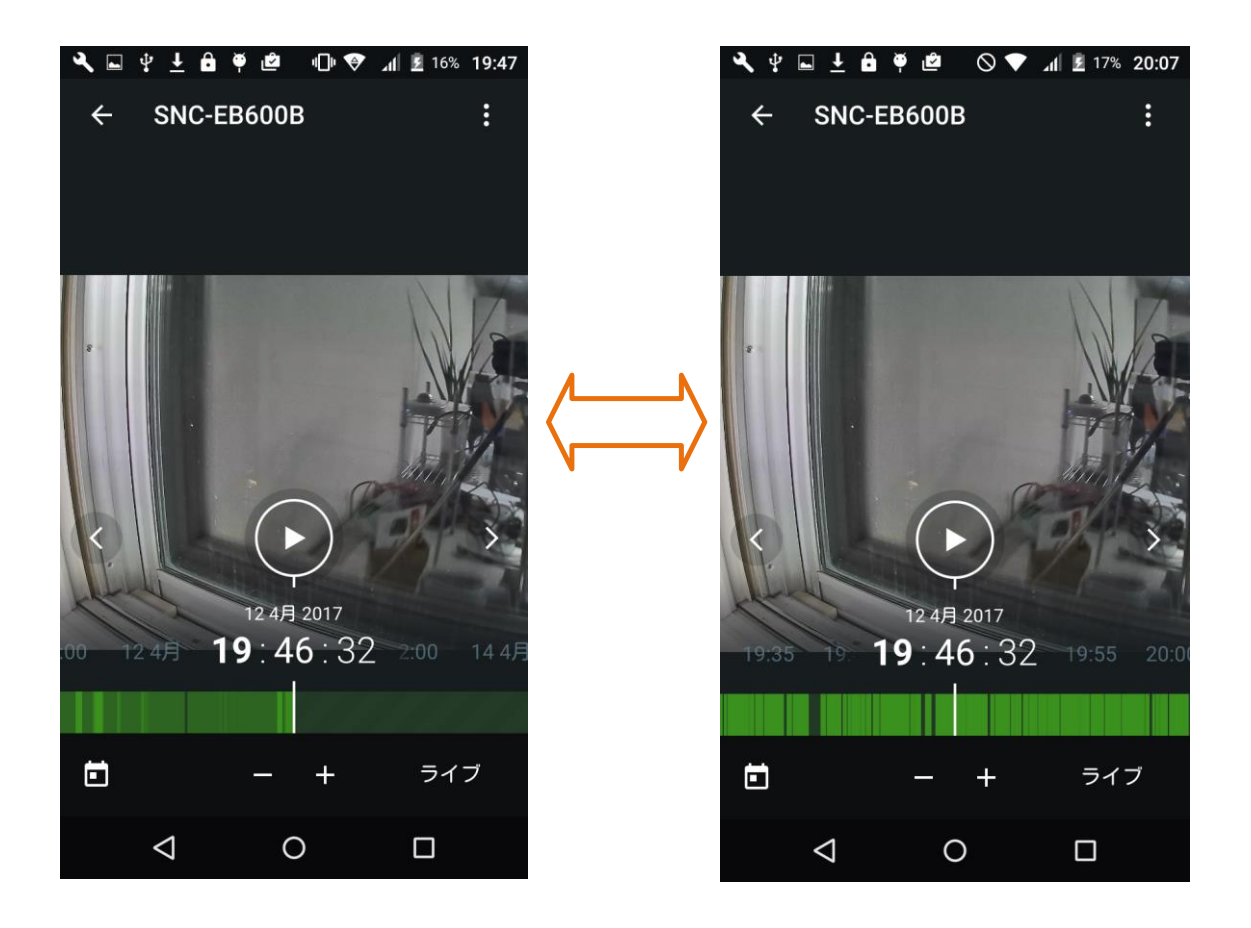

#### 5.5 タイムラインの見方

タイムラインの見方と基本的な操作方法は下記の通りです。

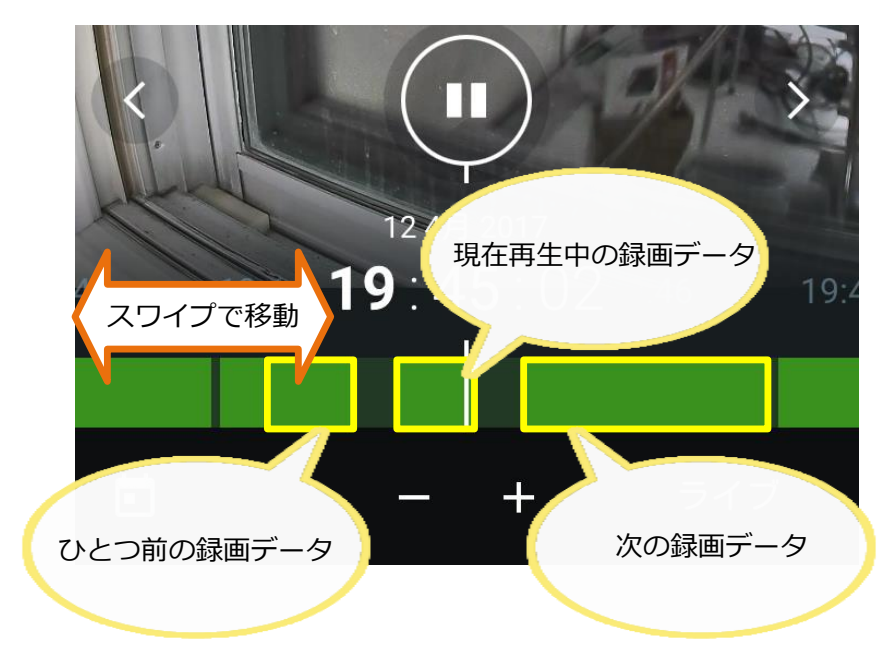

| 録画映像    | : タイムライン上に緑色のブロックで表示されます。           |
|---------|-------------------------------------|
| 再生日時    | : 再生中の録画映像の日時をタイムラインの上に表示します。       |
| 再生ボタン   | : 画面中央に表示され、状態により停止、再生ボタンに変化します。    |
| バックボタン  | : 画面左に表示されます。タップすると1つ前のカメラ映像に移動します。 |
| ネクストボタン | : 画面右に表示されます。タップすると次のカメラ映像に移動します。   |
| 再生位置    | :現在再生している映像位置を中央の白線で表示します。          |
|         |                                     |

タイムラインを直接スワイプするとタイムラインの時間軸が変化します。 ※直近に録画映像がない場合は、タイムラインが元の位置に戻ります。

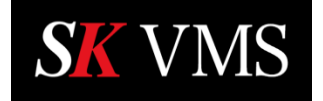

5.6 画質の変更

映像再生画面の画質を変更することが出来ます。画質変更操作手順は下記の通りです。

① 映像再生画面右上のメニューボタンをタップします。

|   |           | ÷    | SNO             | C-EB60 | )0B |         |         |         |  |
|---|-----------|------|-----------------|--------|-----|---------|---------|---------|--|
|   |           |      |                 |        |     | -ב=א    | -ボタンをタ  | マップ     |  |
| 2 | メ,        | ニュ-  | -より             | 「画質の   | 変更」 | をタッ     | プし言     | ます。     |  |
|   |           | ÷    | Cano            | n_VB-S | 30D | 画質      | の変更     |         |  |
|   |           |      |                 |        |     | 情報      |         | ו       |  |
| 3 | 画         | 質を   | リストカ            | いら選択   | します | -<br>0  |         |         |  |
|   | 4         |      | \$ <u>↓</u> ₿   | ₩ 🖆    | ⊘ ♥ | ⊂ all E | 17% 20: | 29      |  |
|   |           | ÷    | SNC-            | EB600I | 3   |         | •       |         |  |
|   |           |      |                 |        |     |         |         |         |  |
|   |           | 画質   | Г.              |        |     |         |         |         |  |
|   |           | 1280 | ) x 1024        |        |     |         |         |         |  |
|   |           | 最高   | 速度              |        |     |         |         | LA      |  |
|   |           | 最高   | 画質              |        |     |         |         |         |  |
|   |           | 108  | Op              |        |     |         |         | 1 2 100 |  |
|   |           | 720  | p               |        |     |         |         |         |  |
|   | -><br>:0( | 480  | р               |        |     |         |         | 月       |  |
|   |           | 360  | р               |        |     |         |         |         |  |
|   |           |      |                 | _      | +   | =       | ライブ     |         |  |
|   |           |      | $\triangleleft$ | C      | )   | C       | ]       |         |  |

※通信環境によって選択した通りの画質で表示できないこともあります。

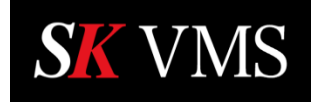

#### 5.7 映像情報の表示

映像情報画面に再生中の映像の情報を表示することが出来ます。

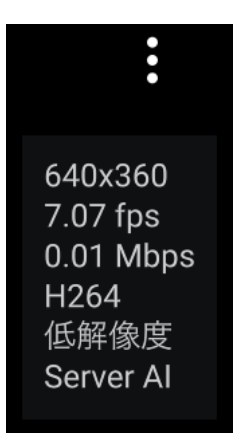

映像情報表示の切り替え操作手順は次の通りです。

① 映像再生画面右上のメニューボタンをタップします。

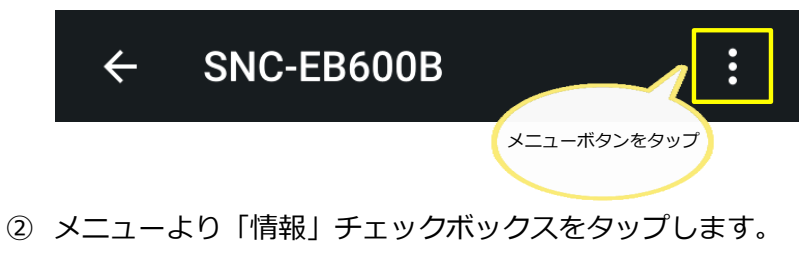

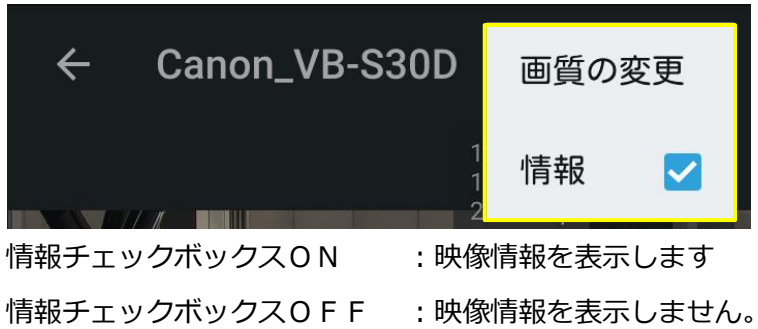

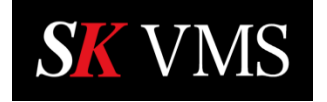

6 接続サーバーから切断

接続中のサーバーとのセッションを切断します。 接続サーバーからの切断操作手順は下記の通りです。

① カメラリスト画面のメニューボタンをタップします。

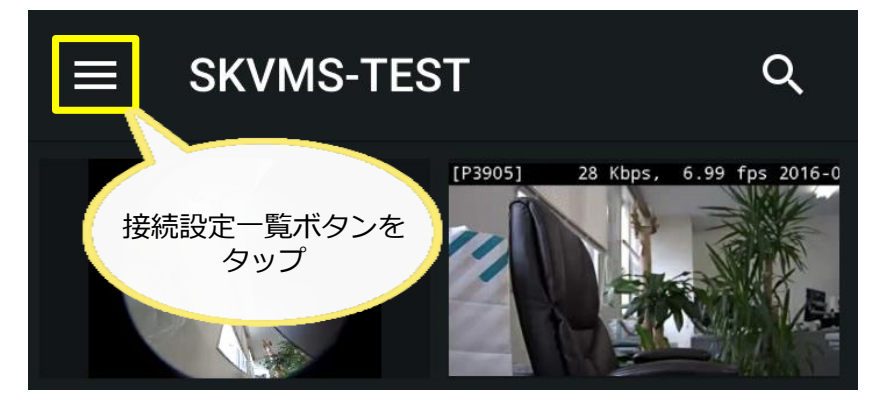

② メニュー画面から「接続サーバーから切断」をタップします。

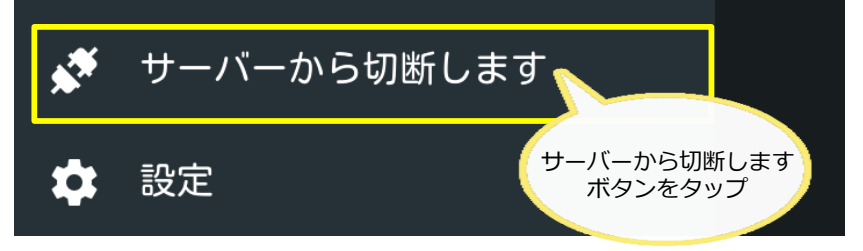

※サーバーから切断されると接続リスト画面に遷移します。

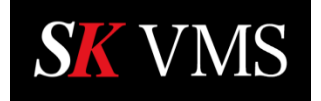

7 SK Cloud からの ログアウト

ログイン中の SK Cloud からログアウトする際の操作手順は下記の通りです。

① カメラリストまたは接続リスト画面のメニューボタンをタップします。

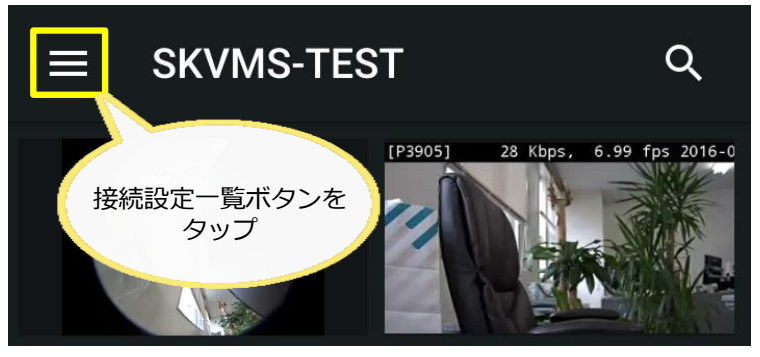

クラウドアカウントをタップします。

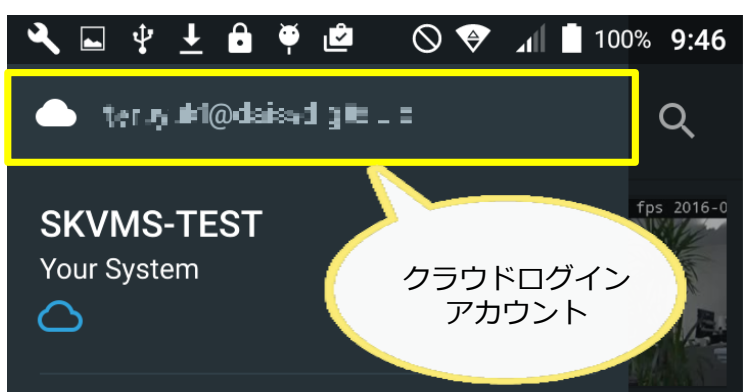

③ 「ログアウト」をタップします。

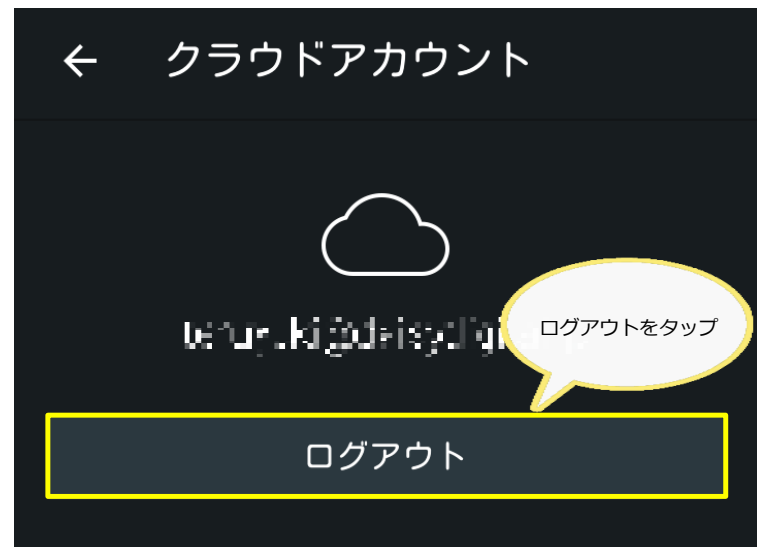

ログアウトを行うと接続リスト画面に遷移します。